## **Campus Alerts Verification**

On the BSC website under MyBSC select Ginkgo GO.

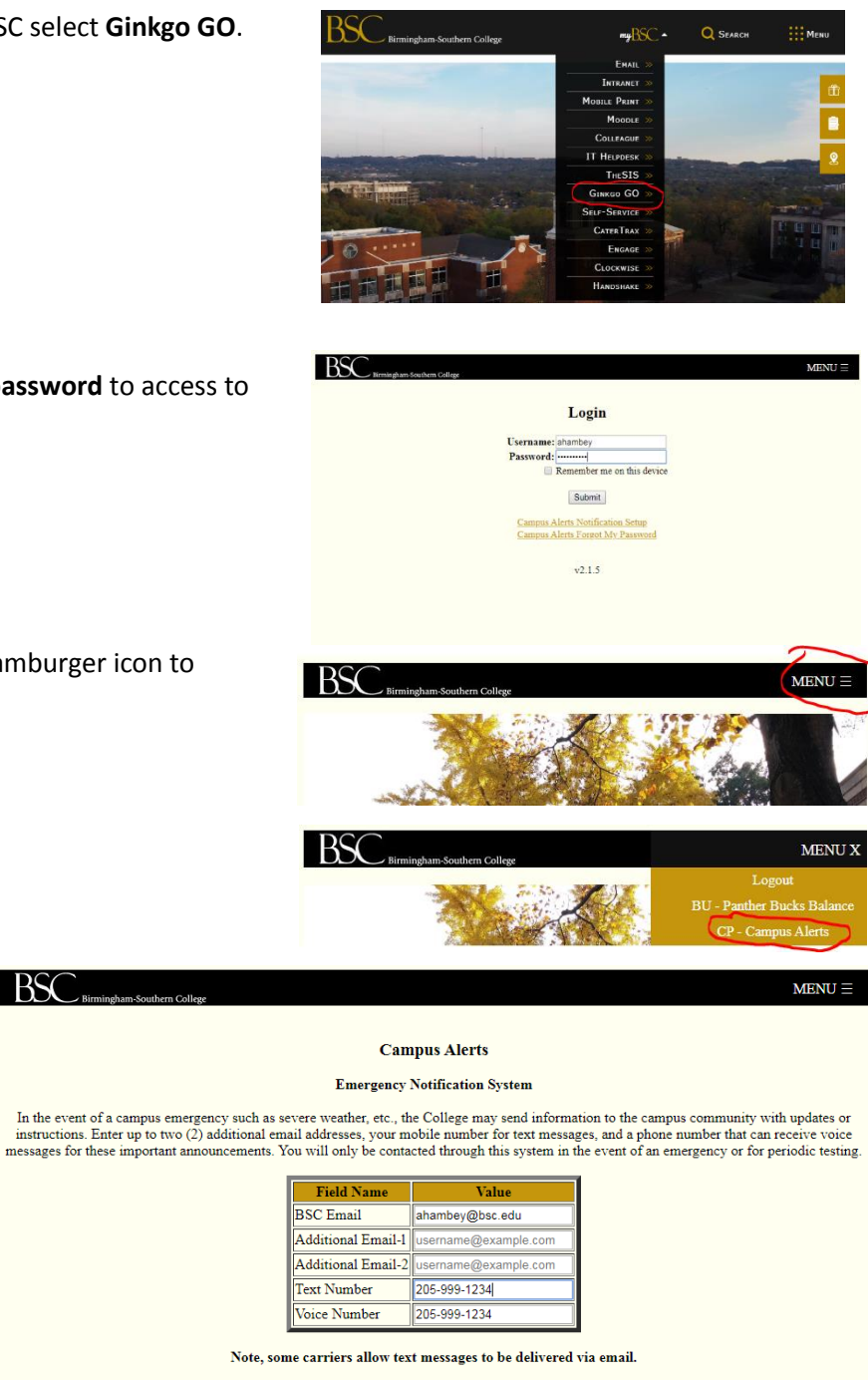

Enter your BSC username and password to access to the system.

Select the 3 horizontal bar or hamburger icon to display the available options.

BSC

Select the Campus Alerts form.

Verify the text and voice numbers for the alerts.

Note: Your BSC email address is already in the system and used by default.

Two additional email addresses can be added if desired.

Click Submit to update your information.

Check with your provider to see if that is an option for you. Examples are:

| Alltel:       | phonenumber@message.alltel.com      |
|---------------|-------------------------------------|
| AT&T:         | phonenumber@txt.att.net             |
| Nextel:       | phonenumber@messaging.nextel.com    |
| Sprint:       | phonenumber@messaging.sprintpcs.com |
| T-Mobile:     | phonenumber@tmomail.net             |
| Verizon:      | phonenumber@vtext.com               |
| Virgin Mobile | phonenumber@vmobl.com               |

Note, any changes made are processed overnight to become active.

Make your changes and click Submit

Submit

v2.1.5